بسمه تعالى راهنمای تصویری آموزش گرفتن عکس کامل از صفحه وب سايت ها تهیه کننده:بهاره طهماسبی نادری كارشناس فناوري اطلاعات سلامت کتابخانه مرکزی دانشگاه علوم پزشکی لرستان زمستان ۹۶

ابتدا مرورگر گوگل کروم را باز میکنیم،سپس گزینه ی زیر را انتخاب نموده <mark>Customise and control google chrome</mark>

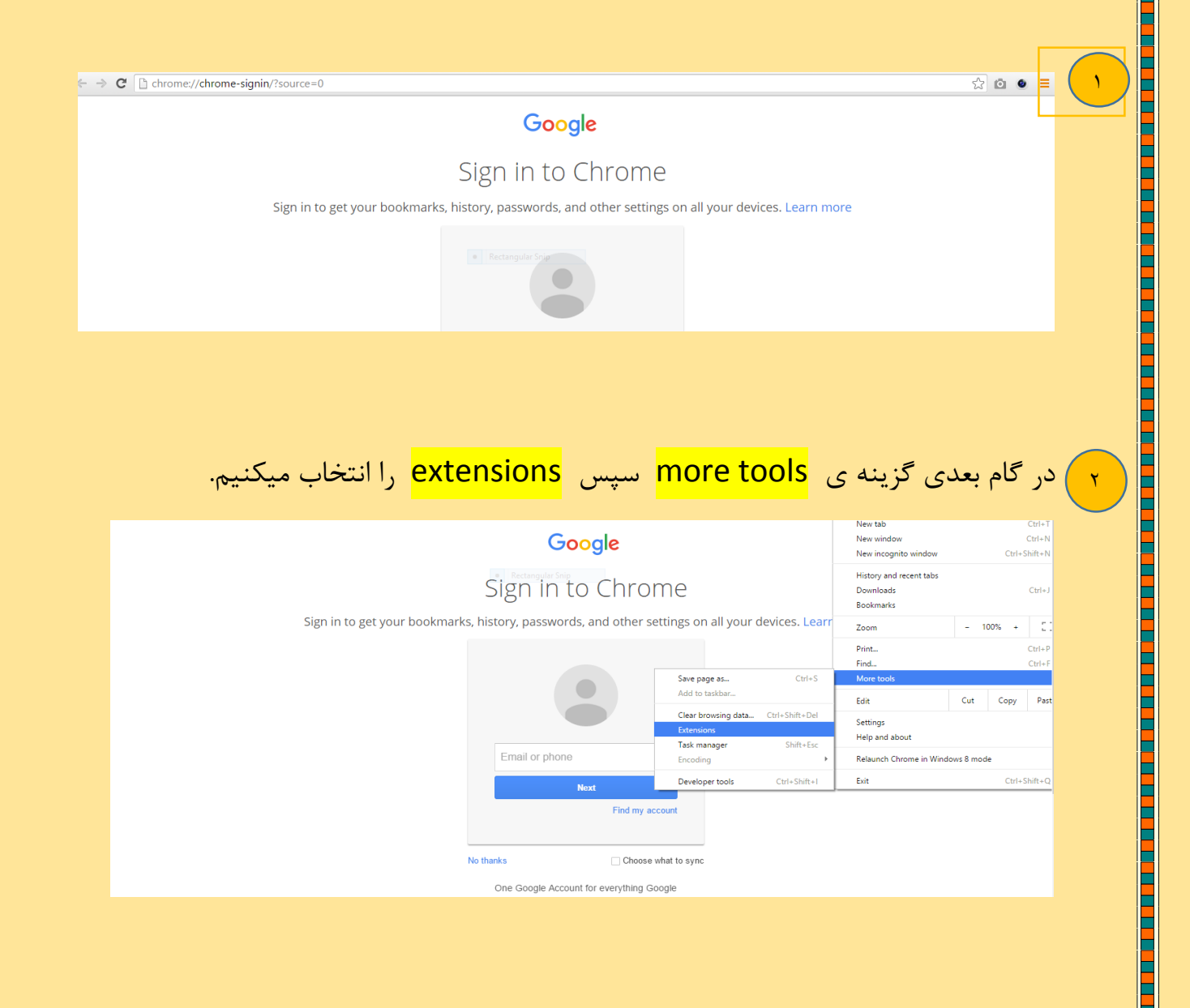

## ۳) در گام بعدی گزینه ی <mark>get more extension</mark> را انتخاب کرده

| Chrome                                     | Extensions                                                              | Developer mode |  |
|--------------------------------------------|-------------------------------------------------------------------------|----------------|--|
| History<br>Extensions<br>Settings<br>About | Docs 0.10<br>Create and edit documents<br>Details<br>Allow in incognito | ☑ Enabled 🗍    |  |
|                                            | Google Docs Offline 1.4                                                 | ✓ Enabled      |  |

## ۴) در این مرحله شکل مشخص شده (<mark>full page screen capture</mark> )را انتخاب میکنیم

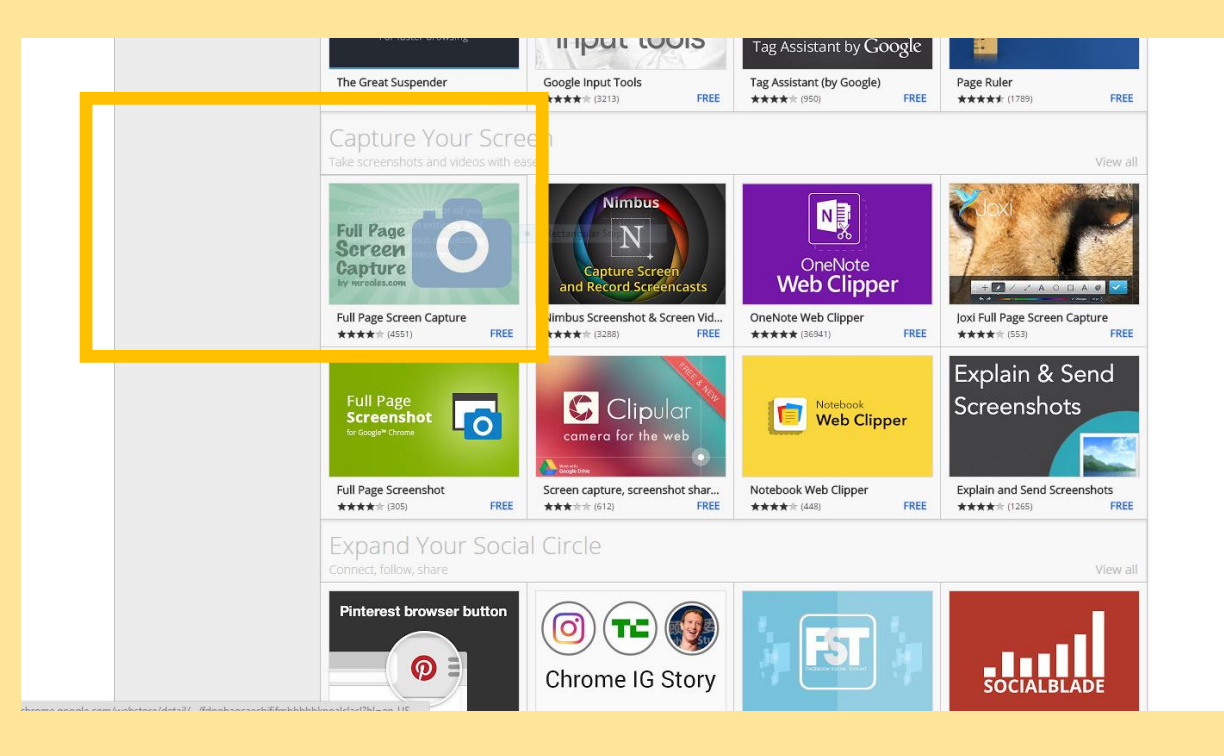

| Percent of the series of the series of |
|----------------------------------------------------------------------------------------------------|
| ***** (4551)       Developer Tools       1,784,618 users         OVERVIEW       REVIEWS       SUPPORT       RELATED       G+         Image: Compatible with your device       Image: Compatible with your device       Image: Compatible with your device         Image: Compatible with your device       Image: Compatible with your device       Image: Compatible with your device         Image: Compatible with your device       Image: Compatible with your device       Image: Compatible with your device         Image: Compatible with your device       Image: Compatible with your device       Image: Compatible with your device         Image: Compatible with your device       Image: Compatible with your device       Image: Compatible with your device         Image: Compatible with your device       Image: Compatible with your device       Image: Compatible with your device         Image: Compatible with your device       Image: Compatible with your device       Image: Compatible with your device         Image: Compatible with your device       Image: Compatible with your device       Image: Compatible with your device         Image: Compatible with your device       Image: Compatible with your device       Image: Compatible with your device         Image: Compatible with your device       Image: Compatible with your device       Image: Compatible with your device         Image: Compatible with your device       Image: Compatible with your device </th                                                                                                    |
| Interview       Interview       Interview       Interview         Interview       Interview       Interview       Interview                                                                                                    |
| The only way to screenshot the entire page                                                                                                    |

|          |                                                                                                    | Add "Full Page Screen                    | ×A          | ssistant by Google                                                                                                    |                                                                                                 |
|----------|----------------------------------------------------------------------------------------------------|------------------------------------------|-------------|----------------------------------------------------------------------------------------------------|-------------------------------------------------------------------------------------------------|
|          | î <mark>he Great Suspender</mark><br>★★★★★ ( <sup>3268)</sup>                                           | Capture"?                                | ()<br> <br> | istant (by Google)<br>★ (950) FREE                                                                                                    | Page Ruler                                                                                      |
| OVERVIEW | rd by <u>mrcoles.com</u><br>r★ (4551) <u>Developer Tools</u><br>REVIEWS                                 | 1,784,618 users SUPPORT Rectangular Snip | RELATED     |                                                                                                    | G+                                                                                              |
|          |                                                                                                    |                                          |             | Compatible with your                                                                                                    | r device                                                                                        |
|          |                                                                                                    | क्री 🐇                                   | <u>₽</u>    | Capture a screenshot of<br>page in entirety and re<br>requesting any extra p                                                                                                    | of your curre<br>liably—witho<br>ermissions!                                                    |
|          | For best results, don't mouse over the page during capture. It will open in a new window once finished. |                                          |             | The simplest way to take a<br>screenshot of your current<br>Click on the extension in yo<br>(or press Alt+Shift+P), watci<br>capture each part of the pa<br>transported to a new tab o' | full page<br>browser wind<br>our browser ba<br>h the extension<br>ge, and be<br>f your image th |

| Full Page Screen Capture       ADDED TO CHROME         offered by mrcoles.com       ************************************ |                                        |                                                     |  |                                         |  |  |  |
|----------------------------------------------------------------------------------------------------|----------------------------------------|-----------------------------------------------------|--|-----------------------------------------|--|--|--|
| OVERVIEW REVIEWS                                                                                                    | SUPPORT<br>Rectangular Snip            | RELATED                                             |  | G+                                      |  |  |  |
| Related                                                                                                    |                                        |                                                     |  |                                         |  |  |  |
| Screen Capture and<br>download<br>***** (8)                                                                              | Take Webpage<br>Screenshots Entirely   | Awesome<br>Screenshot: Screen                       |  | Screen Capture,<br>Screenshot Full Page |  |  |  |
| Screen capture,<br>screenshot<br>★★★☆☆ (612)                                                                             | Full page Screenshot<br>★★★★☆ (7)      | Nimbus Screenshot<br>& Screen Video<br>★★★★☆ (3288) |  | Screenshot<br>Extension<br>★★★★★ (3)    |  |  |  |
| ColorZilla<br>***** (2303)                                                                                               | Screen Capture,<br>Screenshot & Record | <b>Page Ruler</b><br>★★★★≢ (1789)                   |  | Fast Screenshot                         |  |  |  |

با باز کردن وب سایت مورد علاقه خود ،تصویر زیر ظاهر میشود ← → C 🗋 library.lums.ac.ir Ô Ξ كتابخانه مركزي ومركز اسناد دانشگاه and the second second s امروز دوشنبه، 11 دې 1396 🥼 Q علوم پزشكي لرستان خدمات الكثرونيك مراکز تحقیقاتی شبکه ها مراکز آموزشی درمانی بیمارستانها الشكده ها ملحه امل والمحدوداره كنابخانه مركزي كتيكانه مركزي داشتگام عنوم يزشكن ارستان، در سال 1972 قمري تسمس نير ويل عاولت افرونس سايل أسيس شد و در مراد ما 1971 به سارسان اهرونس دروانس درسي كناوترداشتكده داروساركانافان داده منديل كتابكه ، مدارك بخش اولاري افرانتان اوليان افلانات اولي افرانتان افلانات رياده وله افراني دروي، فري افراني اختلافان و پروفشتكران فالدانان رياده هاه افراني درواني دروي روفلس اسيد داشتويان و پروفشتكران مديله ما توسعه مديونه دوران اور روفلس اسيد داشتويان و پروفشتكران La suction Star ا لمایه شدن محله الگلیسی زبان قربان مدیسین (Herb) مسترسی (زمایشی به مجموعه میتلات ناشر Cambridge University Press . بی آزمایشین به مجموعه مجلات ناشر JAMA سنترسین آزمایشین دانشگاه به مجموعه DynaMed Plus 02 C 3 C 7 7 7 20 فراكاوش 100 Ical 909 يوندها Cambridge University آزمایشدی (Trial) دانشنگاههای علوم پزشکای کشور به مجموعه محلات ناشر Cambridge University Press سامانه مدیریت انتشارات دانشگاه (مداد) وزارت بهداشت میرزد و بین سه فرایندها راهمای آموزشی برسش از کنابدار Press معرف «سامانه تنابح پارفشن قاله سلامت کشور » معرف سامانه اعتقام مطلات تعمیر و جملی معرف «سامانه پایادنامهای عنوم پزشکی کشور» معرفی «سامانه میریت استبارت ماشکه (میار) معرفی «سامانه میریت امیرانه میریت امیرانه میریت (میرانه) ستم محلات دانشگاه سامانه بكبارجه مجلات دانشگاه ساماته ايبرينت دانشگاه سامانه انتشار تنابح و اخبار پژوهش هاې سلامت کشور سامانه مشابهت باب مقالات علوم پزشکی کشور درم نظرسنچی از گنابخانه DE CAVEDTTI 20 سامانه عدم سنجان دانشگاه های عنوم پزشکان کشور شوراي تخمصي كنابخانه كارگاهواي اموزشيي 7009° لينك هاي مغيد سامانه کتابخانه ملی دیجینال پزشکی کشور هرکز توسعه و هماهنگی اطلاعات و انتشارات علمی 1 1 

 

## بدین ترتیب با انتخاب تصویر مشخص شده ی بالا می توانید از صفحه ی وب سایت خود عکسی کامل بگیرید.

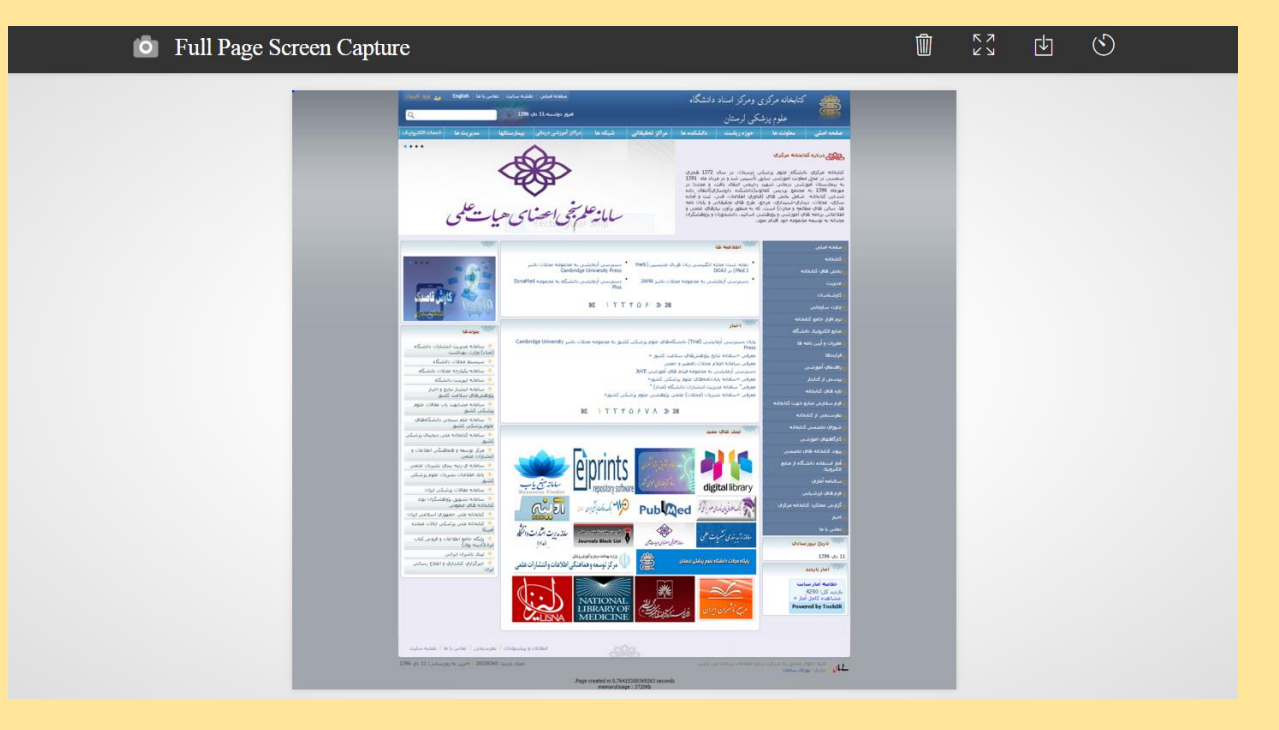

و من الله التوفيق